## Алгоритм зачисления детей через Госуслуги

- 1. Заходим в Госуслуги, в шапке профиля выбираем раздел «ДЕТИ, ОБРАЗОВАНИЕ».
- 2. Запись в кружки и секции.
- 3. Запись на программу дополнительного образования. /ниже, синим шрифтом «Перейти к услуге»/
- 4. Начать. (Выпадает регион «Кемеровская область-Кузбасс»)
- 5. Продолжить.
- 6. Выбираем, или вводим вручную ЯШКИНСКИЙ МУНИЦИПАЛЬНЫЙ ОКРУГ «Продолжить».
- 7. Выбираем год: 2023/2024.
- 8. Далее: Перейти к заявлению (синяя кнопка внизу).
- 9. Выберите программу. Чтобы облегчить поиск программы наберите в поиске фамилию педагога, и откроются все программы этого педагога (пишем)
- 10. Нажимаем на картинку программы, после двигаемся вниз.
- 11. Жмем "Посмотреть группы".
- 12. "Выберите группу обучения"
- 13. Синяя кнопка "Записаться в ту группу", жмем.
- 14. Дата начала обучения: пишем 01.09.2023 продолжить.
- 15.Форма оплаты: бесплатная, далее «продолжить».
- 16.Зачисляем ребенка, вводим все необходимые данные, каждый раз подтверждаем кнопкой «продолжить».
- 17. Проверяем все данные (данные потом идут в договор) нажимаем «верно».
- 18.Далее проверяем адрес.
- 19. Читаем согласие.
- 20. Далее, финальный пункт это «ОТПРАВИТЬ ЗАЯВЛЕНИЕ». После нажатия ребенок зачисляется.

\* Когда родитель открывает свои Госуслуги, выбирает программу, данные на ребенка заполняются автоматически.